# RECADASTRAMENTO

## **PASSO A PASSO**

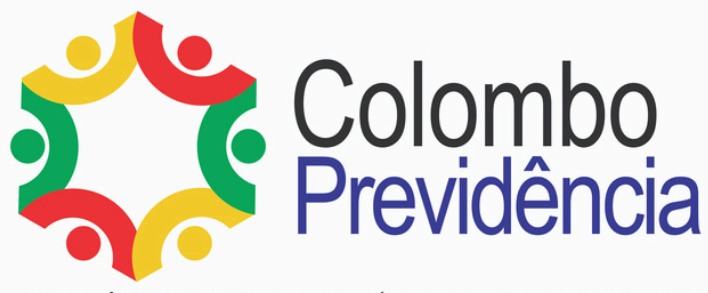

PREVIDÊNCIA DOS SERVIDORES PÚBLICOS MUNICIPAIS DE COLOMBO

**O SERVIDOR PÚBLICO AO SE APOSENTAR, OU SEU DEPENDENTE AO SE TORNAR PENSIONISTA PELA COLOMBO PREVIDÊNCIA DEVERÁ ANUALMENTE, NO** MÊS DE SEU ANIVERSÁRIO, REALIZAR O **RECADASTRAMENTO, MANTENDO SEU DADOS** ATUALIZADOS, SOB PENA DE SUSPENSÃO DE **PAGAMENTO.** 

PARA TANTO PODERÁ SE UTILIZAR DAS SEGUINTES FORMAS **DE RECADASTRAMENTO:** 

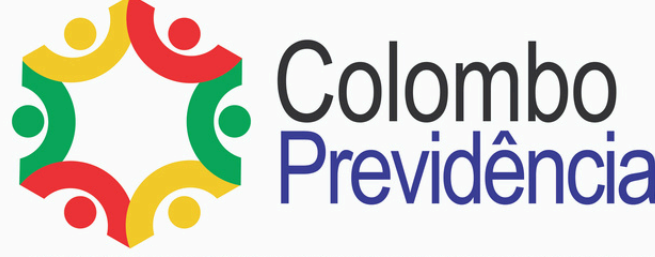

## FORMA PRESENCIAL

## O Aposentado ou pensionista deverá se dirigir a sede da Colombo Previdência munido dos seguintes documentos:

- Documentos Pessoais com foto
- Comprovante de Residência Atualizado (últimos 90 dias)

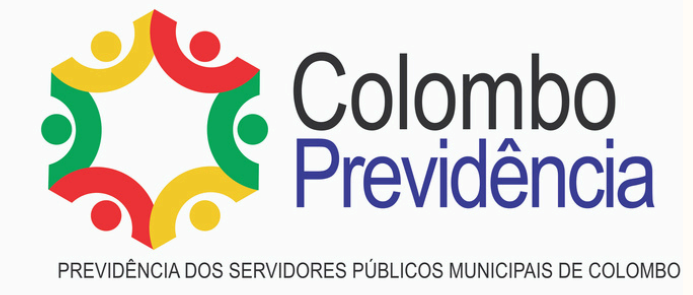

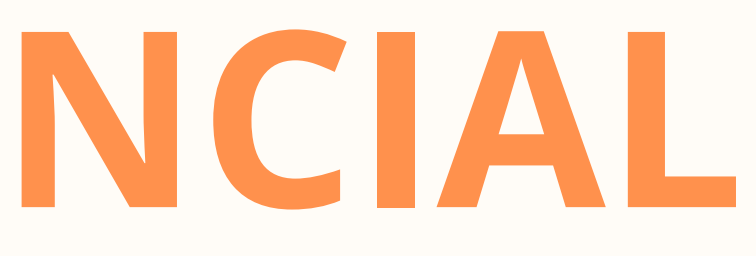

## FORMA REMOTA Via aplicativo WhatsApp

- 1. Abra o aplicativo e procure Colombo Previdência (previamente cadastratado em seu aparelho celular)
- 2. Tire uma foto, pode ser tipo Selfie (Imagem 01), ou peça para alguém tirar uma foto sua segurando seu documento pessoal com foto (Imagem 02)

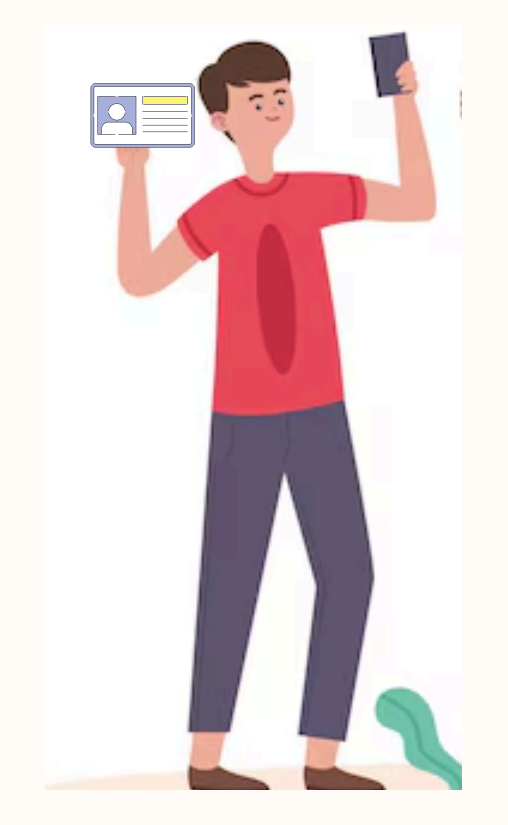

Imagem 01- Exemplo de como tirar uma selfie

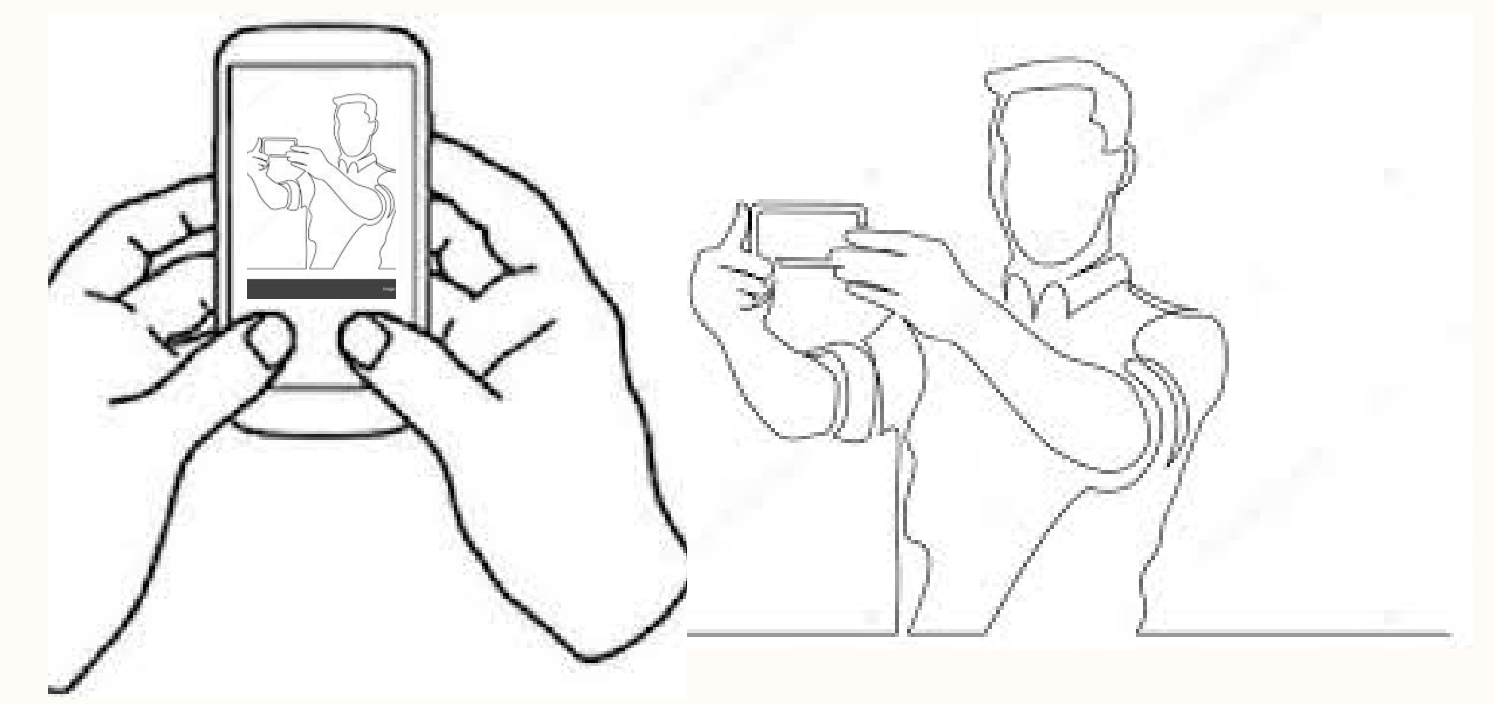

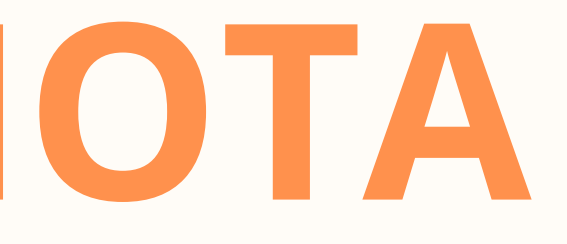

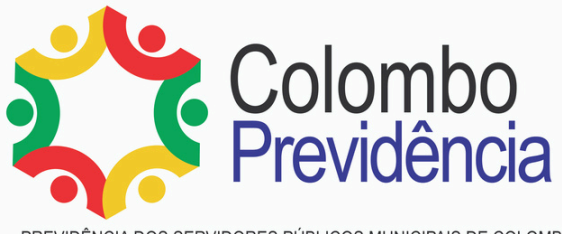

Imagem 02- Exemplo de uma pessoa tirando uma foto sua segurando o documento

## 3.Tire uma foto de seu Documento de Identificação Oficial (frente e verso), caso esse documento não contenha o número do CPF, anexar , também, uma foto do seu CPF

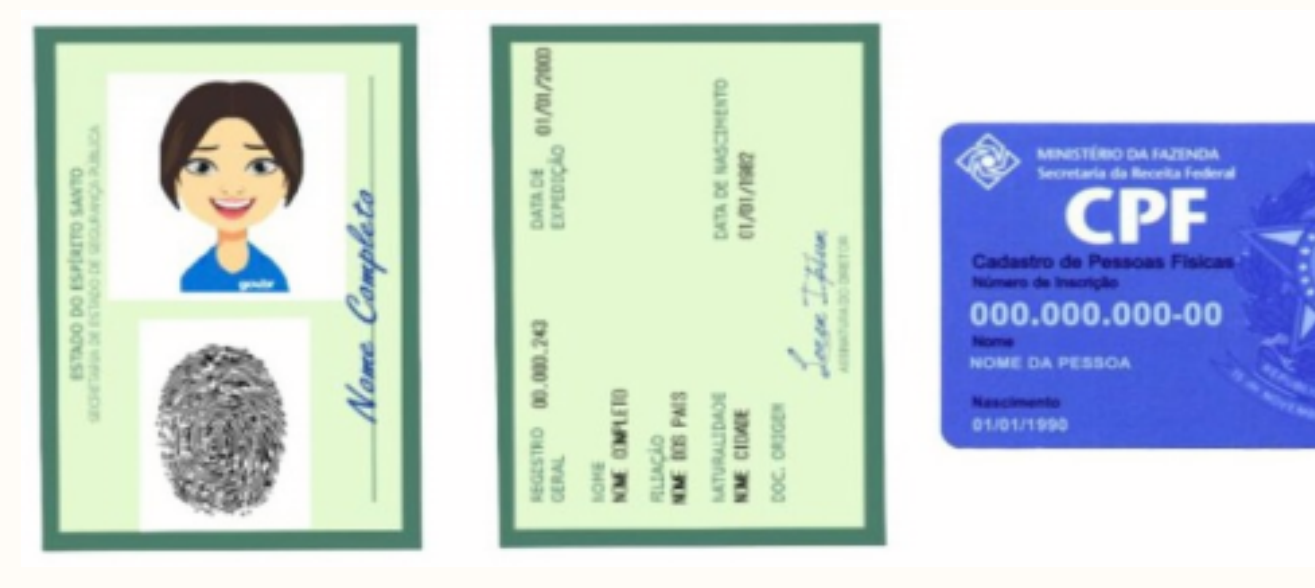

Exemplo de documentos oficiais

### 4. Tire uma foto do comprovante de endereço atualizado

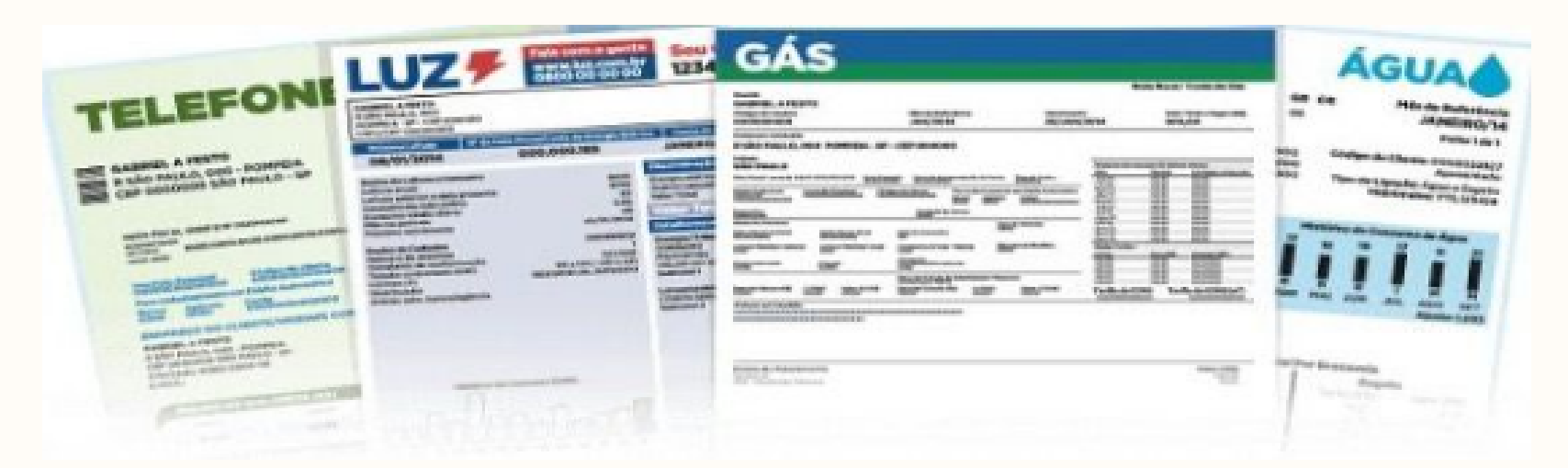

Exemplo de Comprovantes de endereço

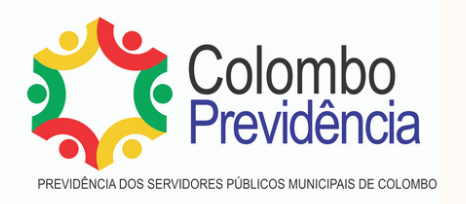

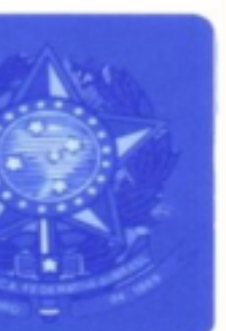

5. Envie estas fotos para o WhatsApp da Colombo Previdência (41) 3656-2779, juntamente com o formulário de recadastramento (site oficial - aba recadastramento) devidamente preenchido, com a palavra RECADASTRAMENTO, após o envio das fotos aguarde o prazo de até 48 horas, para que seja confirmado os dados cadastrados.

|                             |                   |                  |                    | ANEXC                       | NV              |                   |                             |           |
|-----------------------------|-------------------|------------------|--------------------|-----------------------------|-----------------|-------------------|-----------------------------|-----------|
| ORN                         | IULARIO DE        | RECADAS          | STRAM              | ento anu<br>]               | IAL DE APO      | OSENTAL           | OS E PENSI                  | ONISTAS   |
| hido p                      | oela Colombo Pi   | revidência)      |                    | ]                           |                 |                   |                             |           |
| 0                           | OSENTADO          |                  | DENS               |                             |                 |                   |                             |           |
| 140                         | OSENTADO          |                  | PENa               | IONISTA                     |                 |                   |                             |           |
| lo Be                       | neficiário:       |                  |                    |                             |                 |                   |                             |           |
| ila:                        |                   |                  | Data de            | Nasci mento :               |                 |                   | Sexo:                       |           |
|                             |                   |                  | RG:                |                             |                 | Órgão Exp         | edidor:                     |           |
| ço:<br>enida/nº             |                   |                  |                    | 1                           |                 |                   | Complemento:                |           |
| Γ                           |                   | Cidade:          |                    |                             | Estado          |                   | CEP:                        |           |
| e:                          |                   |                  | Celular<br>DDD/h º |                             |                 | E-mail :          |                             |           |
|                             |                   |                  |                    |                             |                 |                   |                             |           |
| 2                           |                   |                  |                    |                             |                 |                   | Telefone:                   |           |
| TAP                         | ο είναι αταγ      | É.               |                    |                             |                 |                   |                             |           |
|                             |                   | Complex (a)b     |                    |                             | Califaire (a )  |                   |                             |           |
| ,                           |                   | casado (a)*      |                    |                             | soiteiro (a)    |                   |                             |           |
| do Judicialmente/Divorciado |                   |                  |                    |                             |                 | União             | o Estavél*                  |           |
| co mp                       | oleto do conjug   | je ou con vive   | nte                |                             |                 |                   |                             |           |
| Nome                        |                   |                  |                    | Data Nascimento             |                 |                   | Perído de Convivência       |           |
|                             |                   |                  |                    |                             |                 |                   |                             |           |
|                             |                   |                  |                    |                             |                 |                   |                             |           |
|                             |                   |                  |                    |                             |                 |                   |                             |           |
| henor                       | es de 18 anos     |                  |                    |                             |                 |                   |                             |           |
| Nome Completo               |                   |                  |                    | Grau de Parente <i>s</i> co |                 |                   | Data de Na <i>s</i> cimento |           |
|                             |                   |                  |                    |                             |                 |                   |                             |           |
|                             |                   |                  |                    |                             |                 |                   |                             |           |
| _                           |                   |                  |                    |                             |                 |                   |                             |           |
| ija pr                      | ansionista, pre   | ancher os dao    | los abaix          | 0                           |                 |                   |                             |           |
| do Titutar Falecido:        |                   |                  |                    |                             |                 | Grau de Par       |                             |           |
| io tui                      | tor, curador ou   | genitor (cas     | seja per           | nsionista mer               | nor)            |                   |                             |           |
| Completo:                   |                   |                  |                    | Data da Tu                  |                 | tela ou Curatela: |                             |           |
| RG:                         |                   |                  | Órgão Exp          |                             | edidor:         |                   |                             |           |
| ço:<br>/enida/nº            |                   |                  |                    | Complem                     |                 | Compleme          | nto:                        | casa      |
|                             |                   | Cidade:          |                    |                             | Estado          |                   | CEP:                        |           |
| e:                          |                   |                  | Celular            |                             |                 | E-mail :          |                             |           |
|                             |                   |                  | 000/6*             |                             |                 |                   |                             |           |
| Dec                         | laro para os devi | idos fins de dir | eito que fa        | zerem necess                | ários, que as i | nformações        | prestadas são vei           | dadeiras. |
|                             |                   |                  |                    |                             |                 |                   |                             |           |

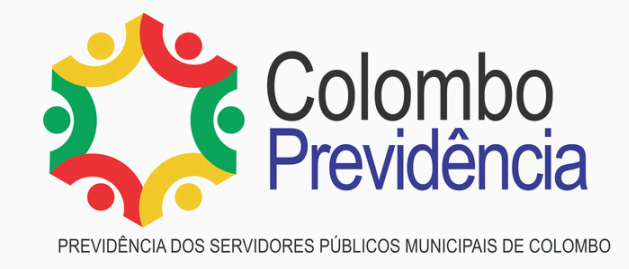

Imagem ilustrativa

## 6. Ao finalizarmos o atendimento online, o aposentado ou pensionista receberá uma mensagem de RECADASTRAMENTO ATUALIZADO COM SUCESSO

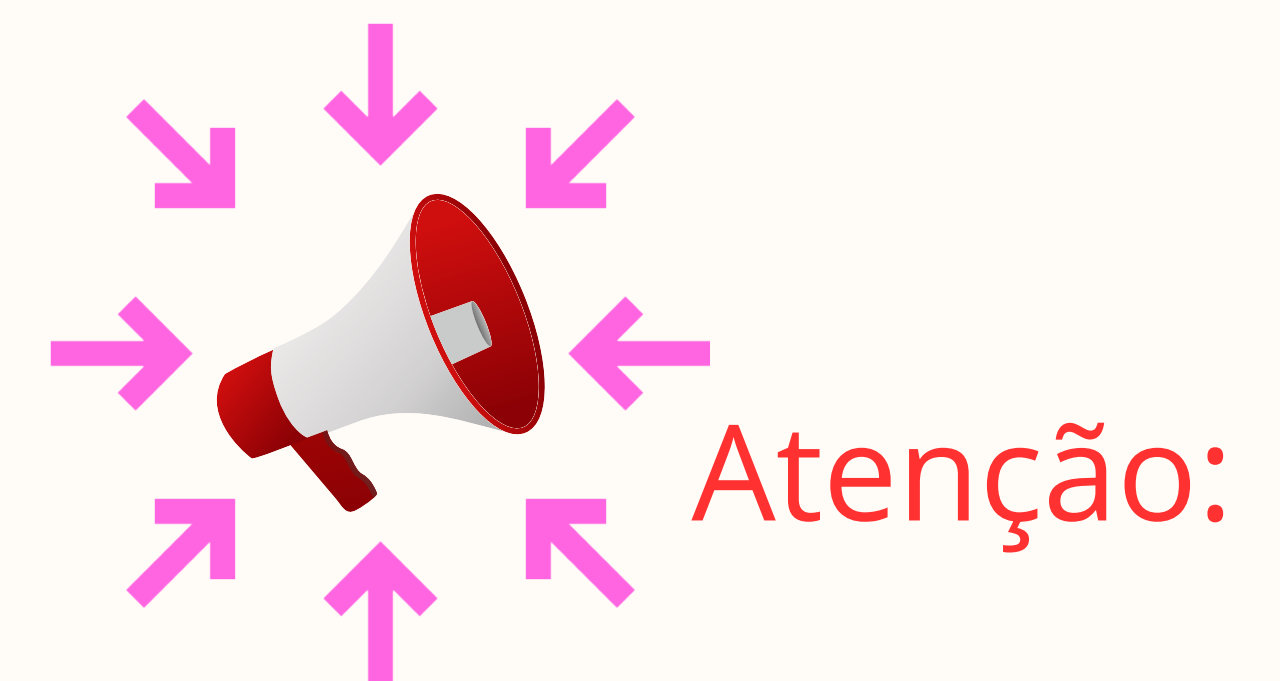

Não serão aceitas cópias de documentos rasurados, rasgados ou que dificultem a leitura das informações.

Fotos que NÃO serão aceitas:

- · Fotos com óculos escuros;
- · Fotos com outras pessoas;
- · Fotos cortadas, desfocadas ou impróprias.

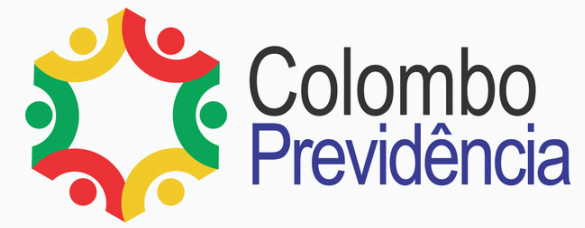

## FORMA REMOTA Via aplicativo GOV.BR

1. Abra o aplicativo GOV.BR (os aposentados e pensionistas deverão estar devidamente cadastrados no aplicativo)

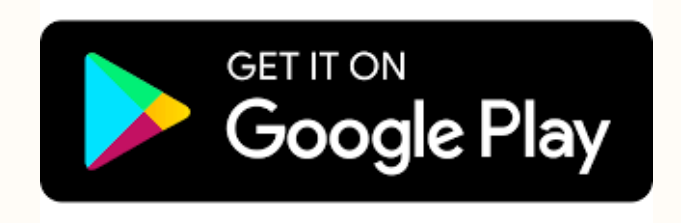

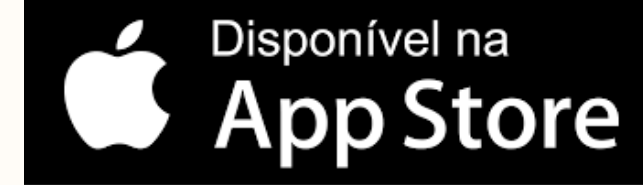

baixar aplicativo gov.br nas lojas de seu aparelho celular

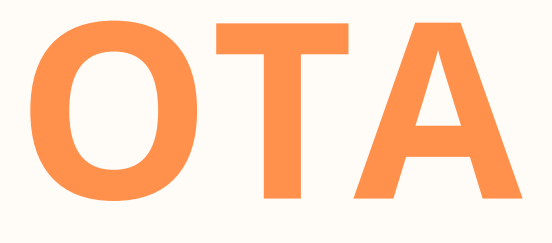

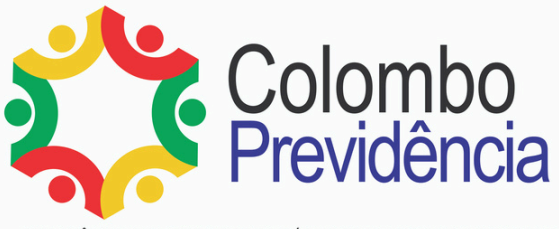

## 3.Na tela HISTÓRICO DE PROVA DE VIDA, selecione a PROVA DE VIDA PENDENTE

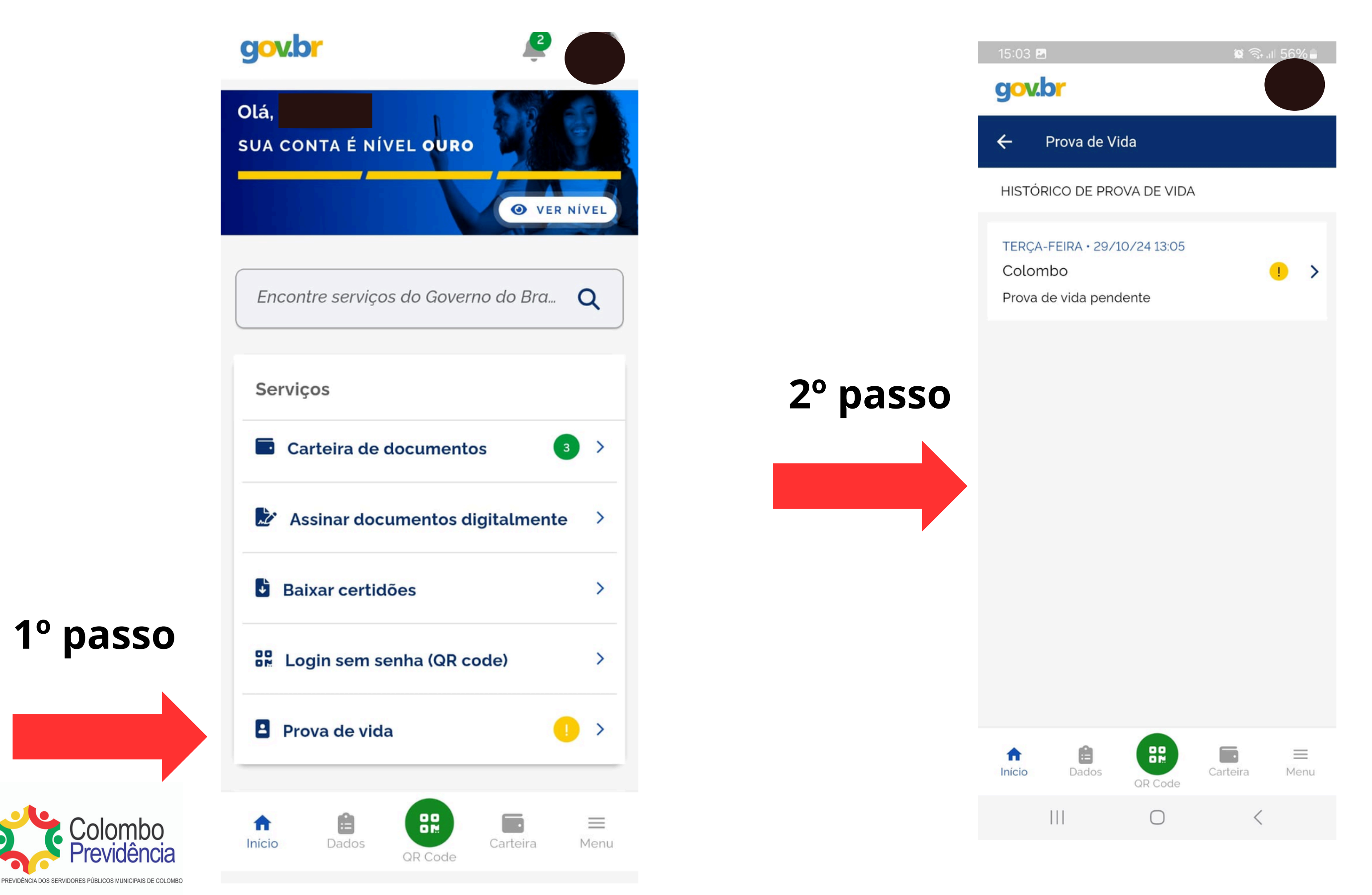

## 4.Na tela AUTORIZAÇÃO , clique em AUTORIZAR

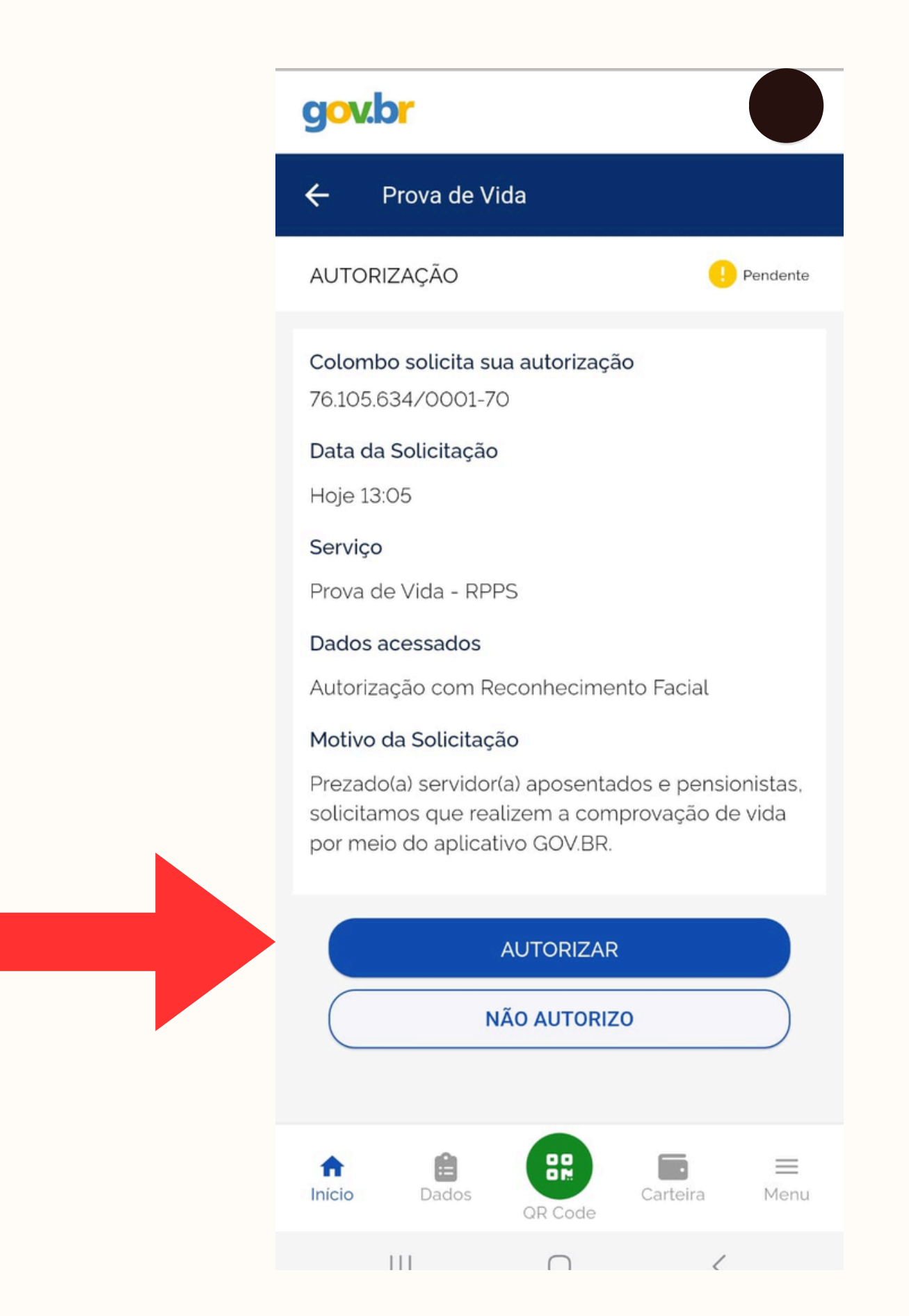

### 5. Siga as instruções para fazer o reconhecimento facial

ATENÇÃO: Você deve possuir a carteira de motorista (CNH) ou biometria cadastrados no TSE para fazer o procedimento, pois a foto que é tirada para o reconhecimento facial é validada nas bases da SENATRAN e da Justiça Eleitoral

### $\leftarrow$ Dicas para o reconhecimento facial

Para maior segurança, vamos fazer seu reconhecimento facial.

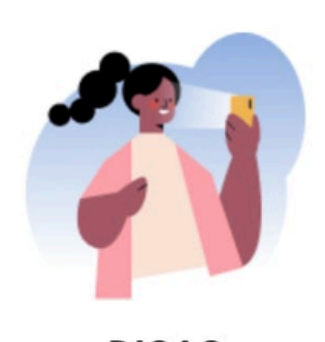

DICAS

Esteja em um ambiente iluminado e sem pessoas e objetos ao fundo.

Deixe o rosto bem visível. Evite: chapéu, óculos de sol ou qualquer coisa que cubra parte do seu rosto.

(:)

Segure o celular na altura do seu rosto. O celular ficará mais firme se você apoiar os cotovelos em uma mesa.

Mantenha sua cabeça dentro do círculo durante todo o reconhecimento facial

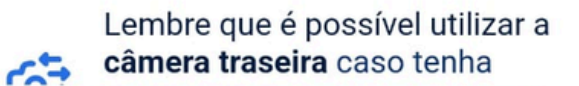

Fazer reconhecimento facial

 $\bigcirc$ 

### 6. Após finalizar o reconhecimento facial com sucesso, clique OK

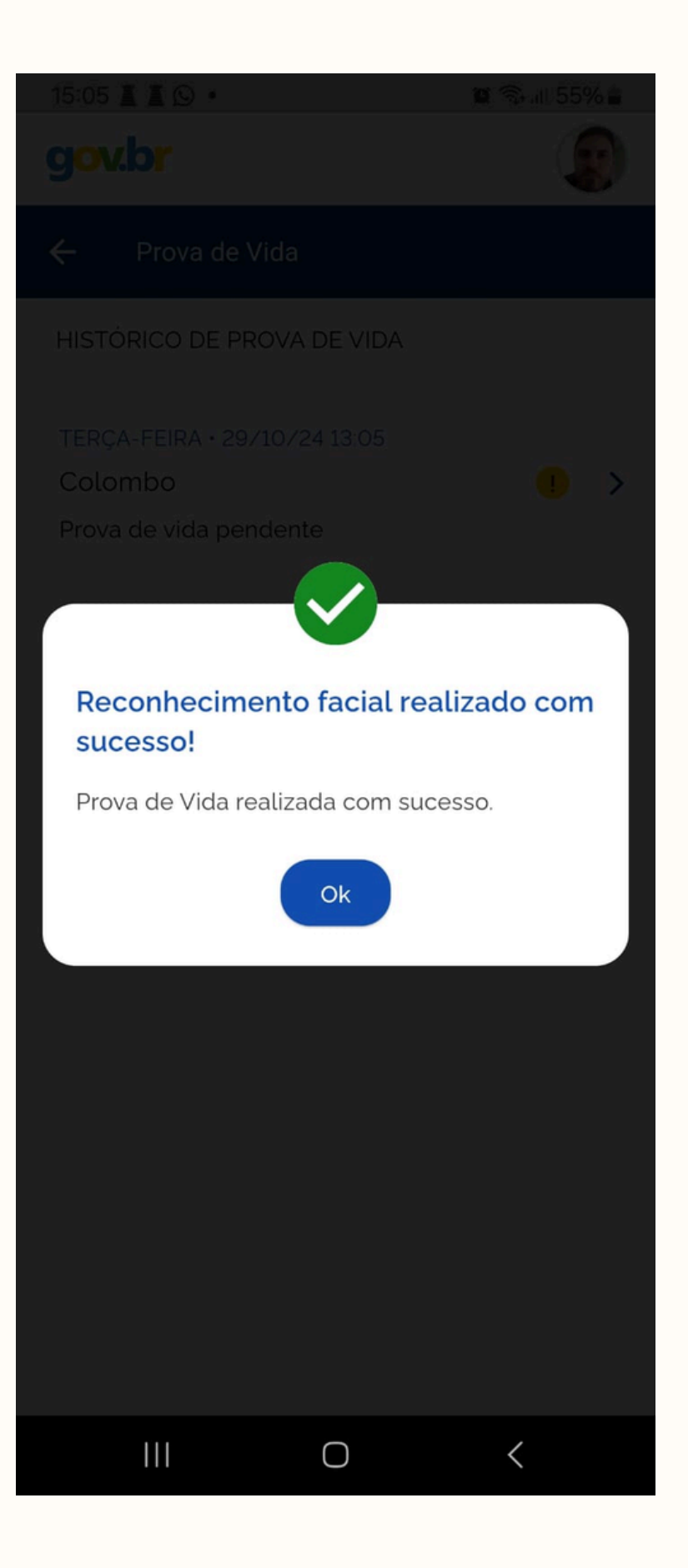

## 7.Na tela de AUTORIZAÇÃO, o status da sua Prova de Vida mudará para CONCLUÍDO

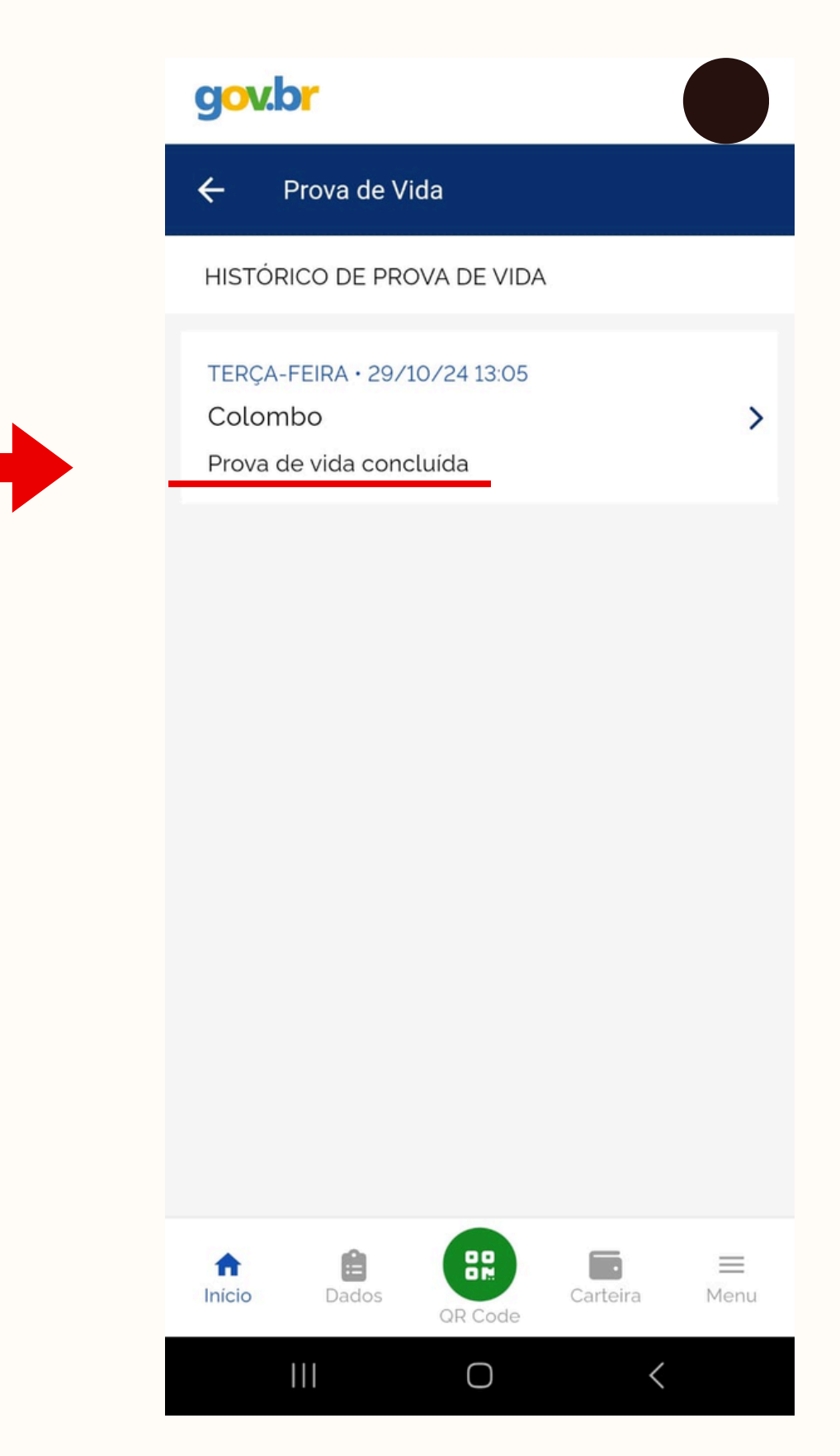

8. Faça o acompanhamento da prova de vida pelo site da Colombo Previdência

## SOBRE O APP GOV.BR

Após o CADASTRO DENTRO DO APLICATIVO, a comunicação entre o gov.br e o beneficiário é feita por mensagens SMS. Durante o período de realizaçao do RECADASTRAMENTO (prova de vida), no MÊS DE ANIVERSÁRIO do aposentado/pensionista, o aplicativo gov.br enviará três tipos de mensagens ao beneficiário:

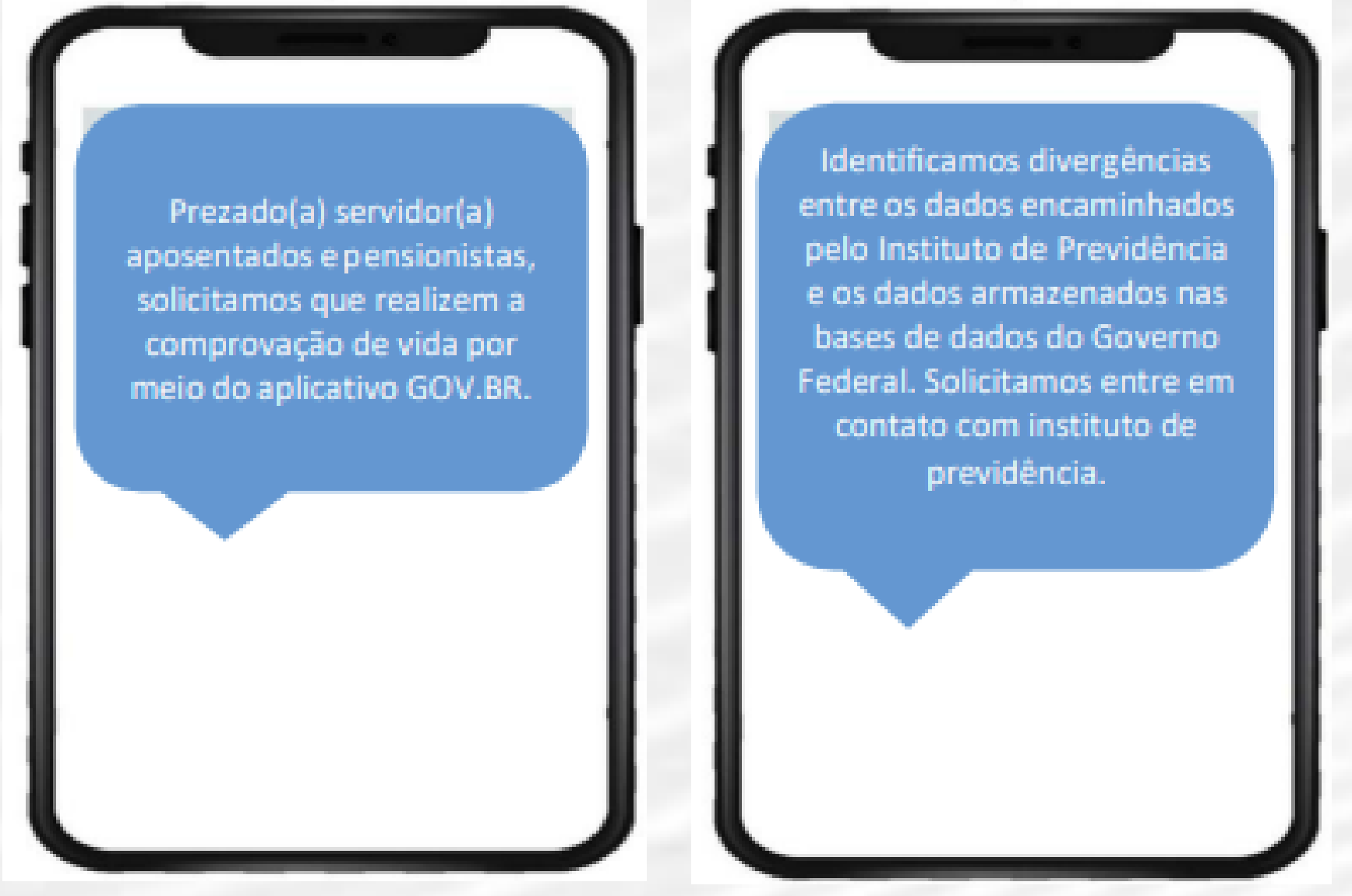

Para os beneficiários que receberem a mensagem do tipo 2 e entrarem em contato com o canal de atendimento da Colombo Previdência, a autarquia analisará o problema a partir da situação apresentada no relatório de monitoramento e sanar a pendência e/ou orientar o beneficiário.

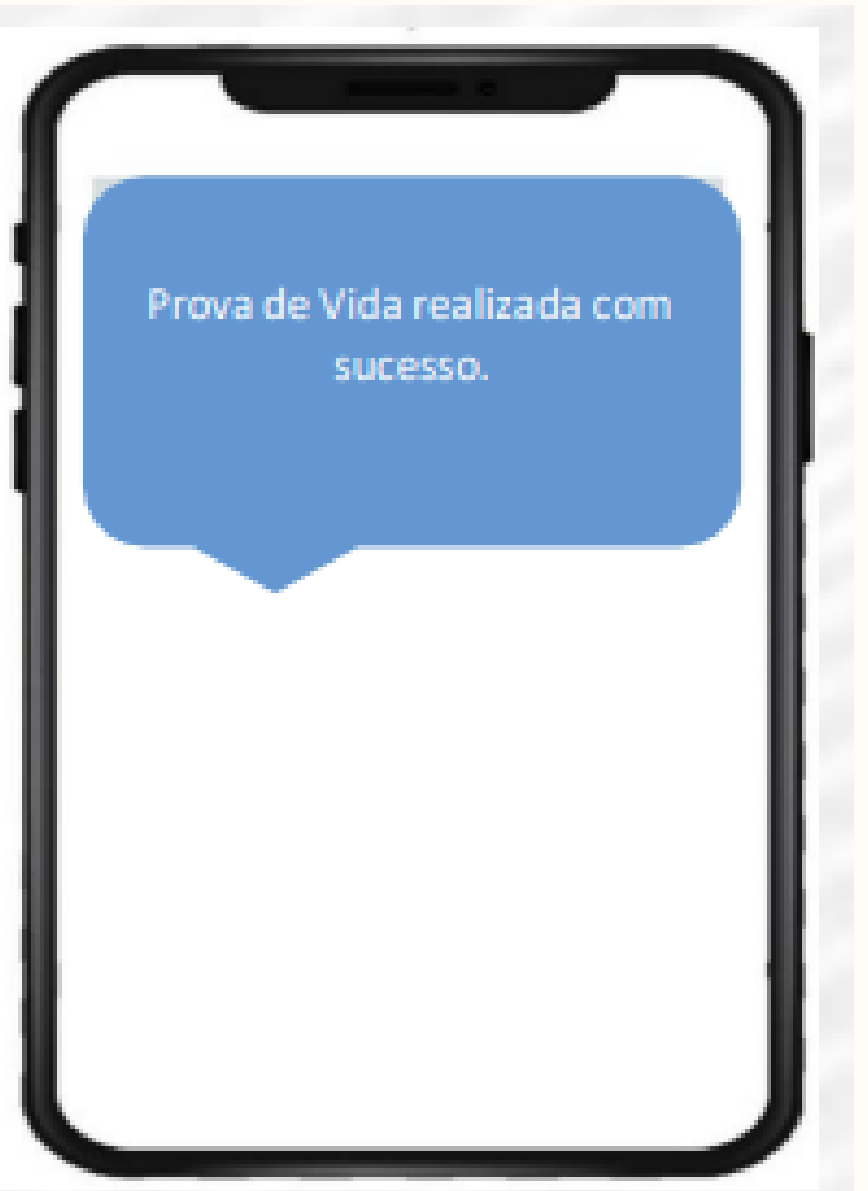

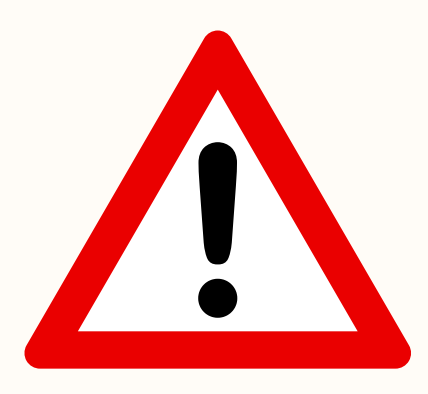

ATENÇÃO: beneficiários que tiverem serviços registrados nas bases de dados do governo federal com o reconhecimento facial, nos últimos 30 dias anteriores ao MÊS DE ANIVERSÁRIO, não passarão pelo fluxo da prova de vida RPPS, ou seja, quando for enviado o nome de um beneficiário que realizou ações que comprovem que ele está vivo, o mesmo receberá automaticamente a mensagem de prova de vida realizada com sucesso.